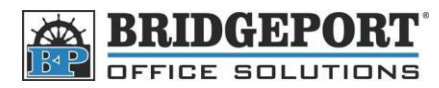

## Add a fax number – BH 421/501

- 1. Press [Utility/Counter]
- 2. Touch [One-Touch Registration]
- 3. Touch [Address Book]
- 4. Touch [Fax]

## To Add a fax number

- 1. Touch [New]
- 2. Touch [Name] and enter the desired name
- 3. Touch [Fax Number] and enter the desired fax number
- 4. Press the down arrow to go to page 2/2
- 5. Touch [Index] and select your desired favourite's index.

## To Edit a fax number

- 1. Use the index to find the name you wish to edit
- 2. Touch the name you wish to edit so it is highlighted
- 3. Touch [Edit]
- 4. Make your desired changes and touch [OK]